## AULT

## C NTINUUM®

## How to assign a product

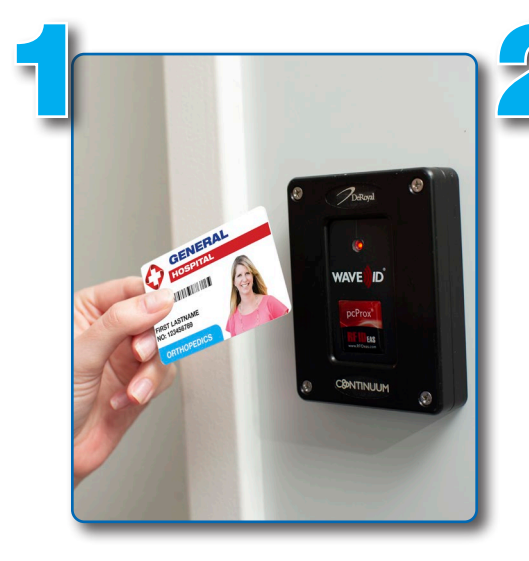

Badge in

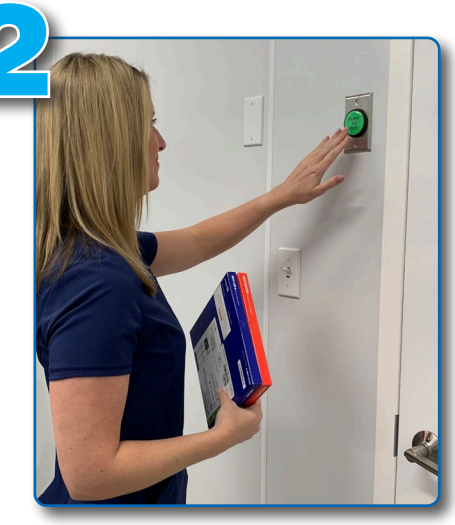

 Select your **Product(s)** Press the green "**EXIT**" button to leave the room

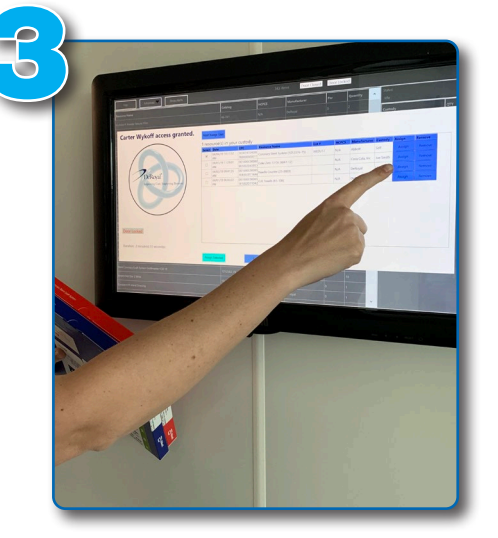

Validate the correct product(s) are shown on the touch screen and select **"ASSIGN"** 

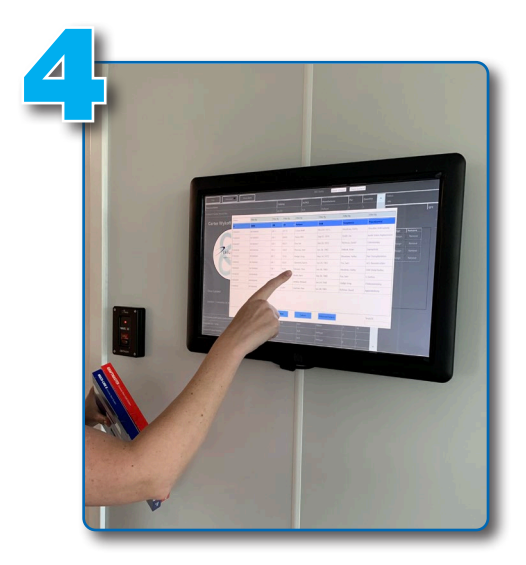

Choose the patient who will be assigned the product(s)

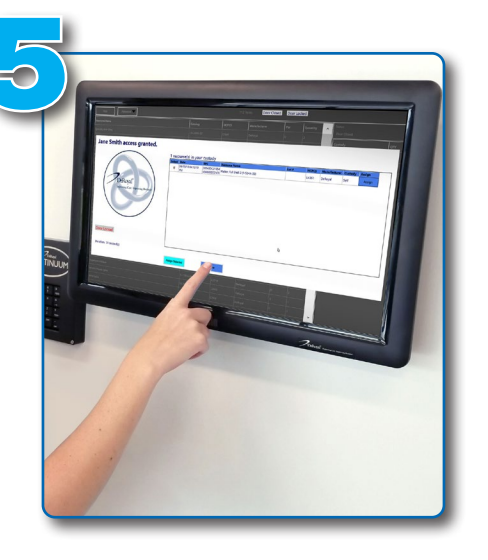

After assigning the patient, press **"DONE"** on the touch screen

Questions? Call **1-800-993-9012.** If after hours, leave a message and your call will be returned

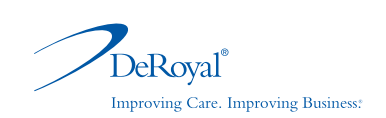

DeRoyal Industries, Inc. | 200 DeBusk Lane, Powell, TN 37849 USA | www.deroyal.com The DeRoyal logo, Improving Care. Improving Business., and Continuum logo are registered trademarks of DeRoyal Industries, Inc. ©2019, DeRoyal Industries, Inc. | All Rights Reserved | Reprint # LITO-2467 | Rev. 4/19